# Izdana konsignacija

Zadnja sprememba 19/09/2024 2:17 pm CEST

Program Minimax omogoča vodenje izdane konsignacije. Nastavitve in vnose uredimo po spodaj opisanem postopku.

# Vnos konsignacijskega skladišča

| uvsakoga ko                                                       | nnsig                   | nataria or   | Inremo svoje <b>skl</b>                                                               | adišče (lat   | nko tudi v           | eč skladi                |
|-------------------------------------------------------------------|-------------------------|--------------|---------------------------------------------------------------------------------------|---------------|----------------------|--------------------------|
| i vsakega ki                                                      | 5115161                 | natarja ot   |                                                                                       | duisce (lai   |                      |                          |
| posamezn                                                          | e trgo                  | ovine) v m   | ieniju <b>Šifrant &gt; s</b>                                                          | kladišča.     |                      |                          |
| ikladišča                                                         |                         |              |                                                                                       |               |                      |                          |
| × Zapri                                                           |                         |              |                                                                                       |               |                      |                          |
|                                                                   |                         |              |                                                                                       |               |                      | _                        |
| + Nov                                                             | 2                       |              |                                                                                       |               | Najdi                | iQ                       |
| + Nov                                                             | Šifra                   | Poslovalnica | Vodenje zalog                                                                         | Prodajna cena | Najdi<br>Se predlaga | i Q<br>Uporaba           |
| + Nov                                                             | Šifra<br>11             | Poslovalnica | Vodenje zalog<br>Po nabavni vrednosti                                                 | Prodajna cena | Najdi<br>Se predlaga | Uporaba                  |
| + Nov<br>Naziv<br>Konsignatar 1<br>Konsignatar 2                  | Šifra<br>11<br>12       | Poslovalnica | Vodenje zalog<br>Po nabavni vrednosti<br>Po nabavni vrednosti                         | Prodajna cena | Se predlaga          | Uporaba                  |
| + Nov<br>Naziv<br>Konsignatar 1<br>Konsignatar 2<br>Konsignatar 3 | Šifra<br>11<br>12<br>13 | Poslovalnica | Vodenje zalog<br>Po nabavni vrednosti<br>Po nabavni vrednosti<br>Po nabavni vrednosti | Prodajna cena | Se predlaga          | i Q<br>Uporaba<br>V<br>V |

## Prenos zaloge na skladišče konsignatarja

- 1 V meniju Poslovanje > Zaloga
- 2 izberemo Nov > Izdaja ,

3 v polju **Podvrsto prometa** > izberemo **V skladišče** ter ustrezno količino blaga prenesemo na skladišče konsignatarja.

#### Več o: prenosu na drugo skladišče.

- Skladišče konsignatarja služi za evidenco o vrsti in količini blaga, ki je v prodaji pri določenem kosignatarju (oziroma posamezni trgovini).
- To je skladišče naše organizacije in zaloga ostaja v naši lasti.

#### Dobavnica

Če pri vnosu **medskladiščnice** vnesemo stranko, nam pri potrditvi program pripravi tudi **dobavnico.** Sicer lahko natisnemo samo **medskladiščnico.** 

# Izdaja iz konsignacijskega skladišča

Ko konsignatar naše blago proda, sledi **Izdaja** iz konsignacijskega skladišča.

Vnesemo novo Izdajo, kjer izberemo ustrezno konsignacijsko skladišče.

# Izdaja računa konsignatarju

Za prodano blago izdamo konsignatarju račun, ki ga najhitreje naredimo **iz izdaje s kopiranjem v račun**.

### Preostalo blago v konsignacijskem skladišču

- Če konsignatar še naprej prodaja naše blago, potem ta zaloga ostane na tem skladišču.
- Če konsignatar vrne preostalo blago, potem naredimo prenos iz skladišča konsignatarja v naše glavno skladišče.